## Drop a class in Navigate Using Your Laptop or Desktop Device

Google Chrome is the preferred browser

1. Login to your Navigate application located in your myLCCC portal.

Once there, you should see your home screen that has important reminders and messages that will help you stay on track toward your academic goals. Pay special attention to the "Planner" menu option (circled) at the top of the screen. This is where your Academic Plan is housed and can be maintained throughout your time at LCCC.

2. Press on the "Planner" menu option *circled below*.

| LARAMIE COUNTY COMMUNITY COLLEGE                                                                 |                                                                                                |  |                                                                                                    |                |  |
|--------------------------------------------------------------------------------------------------|------------------------------------------------------------------------------------------------|--|----------------------------------------------------------------------------------------------------|----------------|--|
| NAVIGATE Explore Planner                                                                         |                                                                                                |  |                                                                                                    |                |  |
| €∩  <br>©<br>∞<br>∞<br>∞<br>≈<br>≈<br>∞                                                          | Home<br>To-Dos and Events<br>Appointments<br>Study Buddies<br>Resources<br>Messages •<br>Holds |  | Hey Purple,<br>Vou've got a few things going on today.                                                                                                    |                |  |
| 中<br>日<br>日<br>日<br>日<br>日<br>日<br>日<br>日<br>日<br>日<br>日<br>日<br>日<br>日<br>日<br>日<br>日<br>日<br>日 | Class Schedule<br>My Major<br>Settings                                                         |  | Tue, Oct 6 C Refresh   Control Control Contro Contro Control Control Contro Control Control Contro Control Con | + Add Reminder |  |

- **3.** After you have selected the planner option, you should see your academic plan, including the courses you are already registered for. You can use this template to plan your classes, plan from scratch, or create a custom template. For various instructions, please reference the other video tutorials and related PDFs.
- 4. To drop or waitlist for a course, press *View/Edit Schedule* circled below.

## **Current and Upcoming Terms**

| ■ Spring Semester 2021                                                            |                 |
|-----------------------------------------------------------------------------------|-----------------|
| Term Status: Registration Open                                                    |                 |
| Time Selected (Not Yet Registered)                                                |                 |
| ■ ► MATH*1400 College Algebra<br>Complete MATH 1400                               |                 |
| ■ PSYC*1000 General Psychology<br>Complete the followign courses:: PSYC*1000      |                 |
| ■ Z00*2010 Anatomy and Physiology I<br>Complete Z00 2010 or Z00 2015              |                 |
| ■ COMM*2010 Public Speaking<br>Complete the following courses:: COMM*2010         |                 |
| ■ ► ENGL*1010 English Composition I<br>Complete the following courses:: ENGL*1010 |                 |
| View / Edit Schedule                                                              | 16 - 18 Credits |

5. Once on the registration screen, you will scroll down on the righthand side underneath the calendar until you see your list of registered courses. Here you will see a three-bar menu, *circled below,* where you find the option to drop the course.

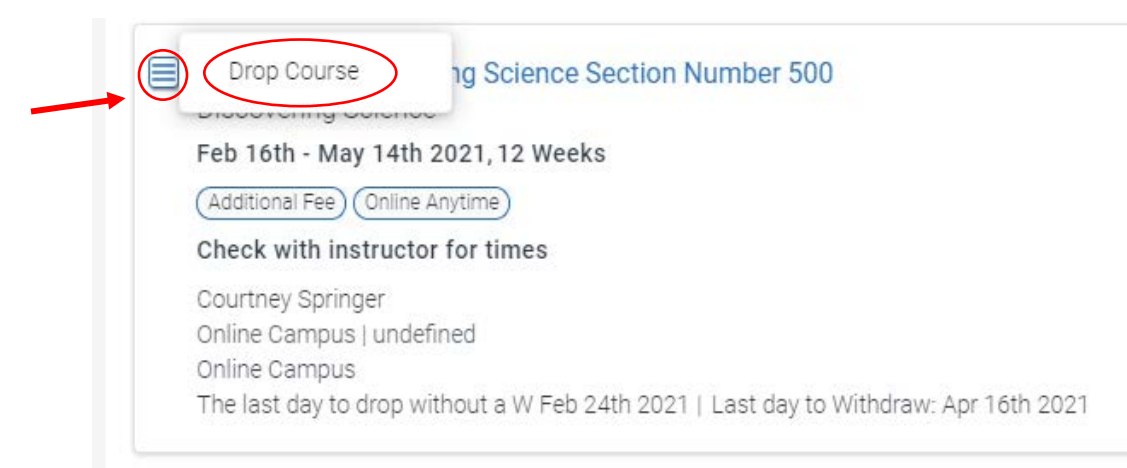

As a reminder, if you want to drop all of your courses for the semester, you will need to contact your academic advisor. You can schedule an appointment with your advisor through Navigate or by calling 307.778.1214.